# PhotoFrame

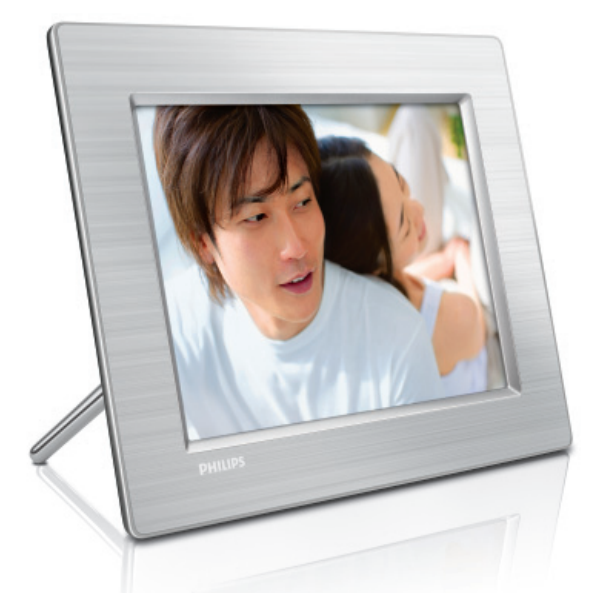

8FF3CDW 8FF3CME 10FF3CDW 10FF3CME

10FF3CMI

# Краткое руководство

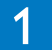

Подключение

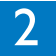

Установка

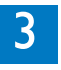

Теперь можно смотреть

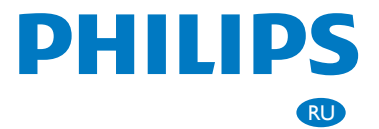

# Что входит в комплект поставки

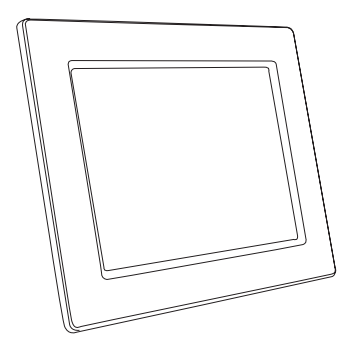

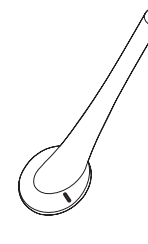

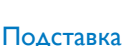

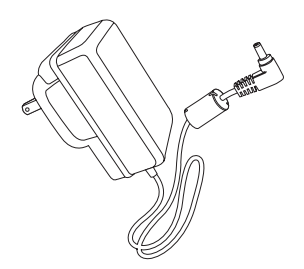

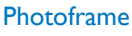

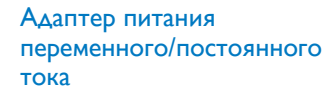

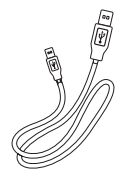

USB-кабель для компьютера

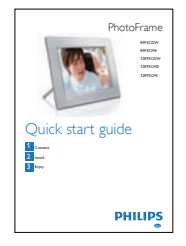

Краткое руководство

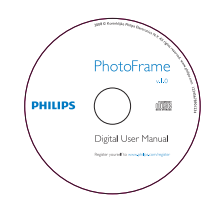

Файл с руководством пользователя Программам Philips PhotoFrame Manager и руководство пользователя

## Что также необходимо

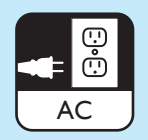

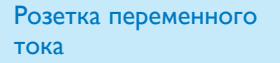

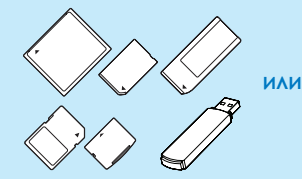

### Карта памяти/USB

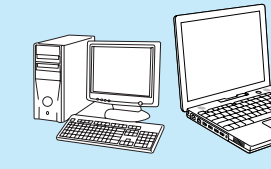

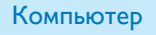

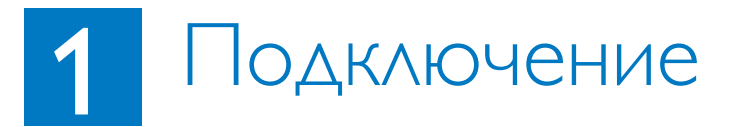

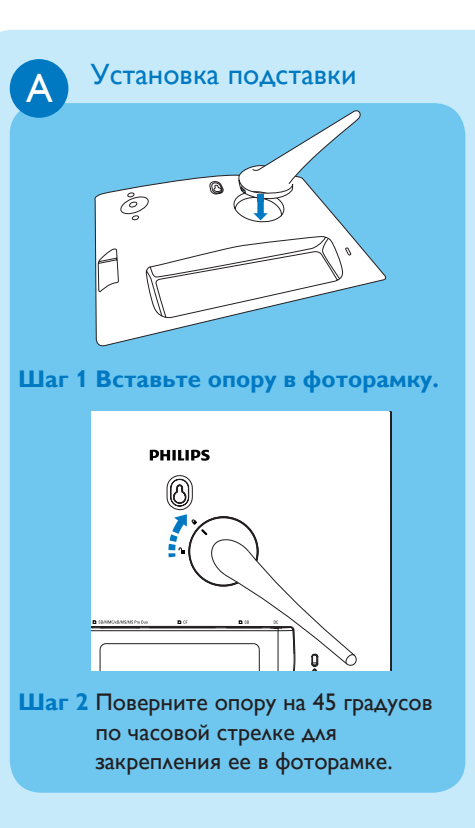

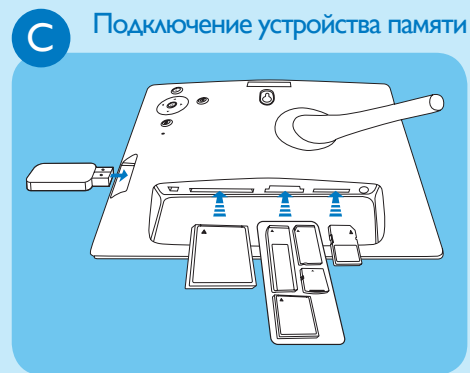

Вставьте карту памяти или флэш-накопитель USB.

- Compact Flash type I
- Secure Digital (SD)
- Secure Digital (SDHC)
- Карта памяти ММС
- Карта хD
- Memory Stick
- Memory Stick Pro
- Memory Stick Duo
- Memory Stick Pro Duo
- Флэш-накопитель USB

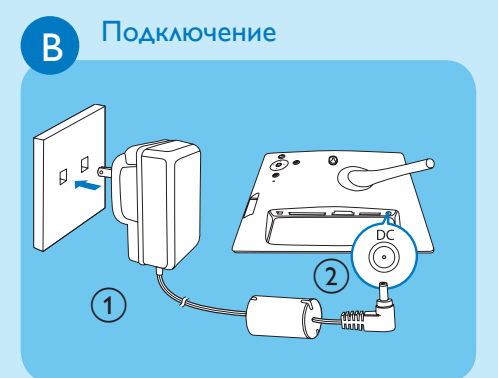

Шаг 1 Подключите шнур питания к фоторамке. Шаг 2 Вставьте вилку шнура в электророзетку.

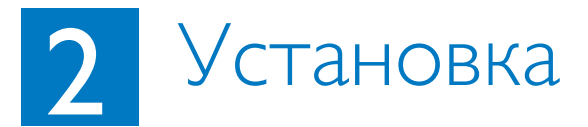

| A | Включение фоторамки |
|---|---------------------|
|   |                     |
|   |                     |
|   |                     |
|   |                     |

Нажмите кнопку 🔘 и удерживайте более 1 секунды.

• Фоторамка начнет отображение всех правильных изображение в режиме слайд-шоу.

Выбор языка меню

|  | Photos    |         |  |
|--|-----------|---------|--|
|  | Slideshow |         |  |
|  | Setup     |         |  |
|  |           |         |  |
|  |           |         |  |
|  |           |         |  |
|  |           | DHILLDE |  |

Для входа в главное меню в режиме слайд-шоу нажмите кнопку 🗐 .

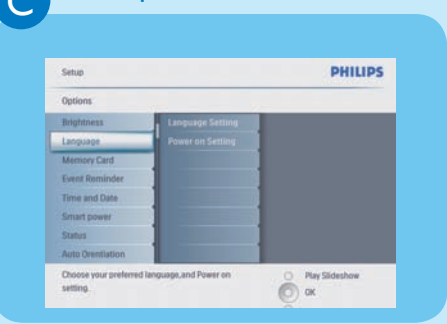

- Шаг 1 В главном меню выберите [Setup] (Установка) > [Options] (Опции)>[Language] (Язык), затем нажмите кнопку ОК для подтверждения.
- Шаг 2 Выберите [Language Setting] (Настройка языка) и нажмите кнопку ОК для подтверждения.
- Шаг 3 Выберите язык и нажмите кнопку ОК для подтверждения.

#### Выбор режима отображения

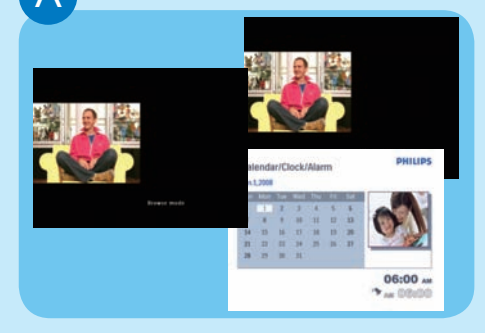

В режиме слайд-шоу для переключения между режимами слайд-шоу, просмотра и календаря используйте кнопку 🕞 .

### Отображение фотоколлажей

Β

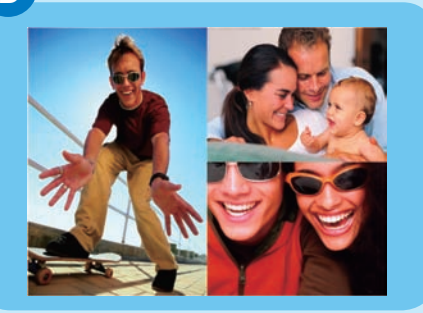

- Шаг 1 В главном меню выберите [Slideshow] (Слайд-шоу) > [Collage] (Колллаж) > [Multi] (Универсальный), затем нажмите кнопку ОК для подтверждения.
- Шаг 2 Выберите формат и нажмите кнопку ОК для подтверждения.
- Шаг 3 Нажмите кнопку < (RIGHT) для выбора [Photo 1] (Фото 1).
- Шаг 4 Снова нажмите кнопку ◀ (RIGHT) для выбора источника фото, затем нажмите кнопку ОК для подтверждения.

- Шаг 5 Выберите альбом и нажмите кнопку ОК для подтверждения.
- Шаг 6 Выберите фото и нажмите кнопку ОК для подтверждения.
- Шаг 7 Для выбора других фото повторите шаги 3 6.
- Шаг 8 Нажмите кнопку **ОК** для подтверждения.
  - При выборе варианта коллажа в PhotoFrame отобразится статический коллаж и режим слайд-шоу отключится.
  - При выборе формата [Случайный] PhotoFrame автоматически составит коллаж случайным образом на основе оптимального варианта фотографий и отобразит коллажи в режиме слайд-шоу.
  - Чтобы убрать отображение в виде коллажа, выберите в меню [Слайд-шоу] > [Коллаж] > [Single] и нажмите кнопку ОК для подтверждения.

## Увеличение и обрезка изображений

C

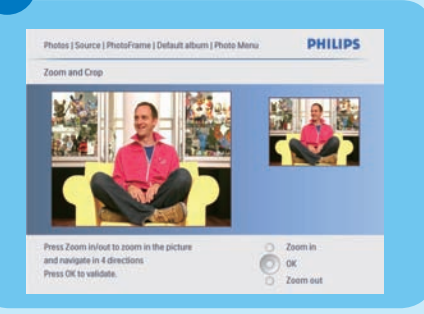

- Шаг 1 В главном меню выберите [Photos] (Фото) > Source (Источник) > [PhotoFrame], затем нажмите кнопку ОК для подтверждения.
- Шаг 2 Выберите альбом и нажмите кнопку ОК для подтверждения.
- Шаг 3 Выберите фото и нажмите кнопку ОК для подтверждения.
- Шаг 4 Нажмите кнопку 🗐 для входа в [Photo Menu] (Меню фото).
- Шаг 5 Выберите [Zoom and Crop] (Увеличение и обрезка) и нажмите кнопку ОК для подтверждения.
- Шаг 6 Для увеличения/уменьшения фото используйте кнопки 🕞 / 🗐 .
  - Для обрезки фото используйте кнопки ▲ / ▼ / ◀ / ▶.
- Шаг 7 Нажмите кнопку ОК для подтверждения.
- Шаг 8 Выберите [Yes] (Да) и нажмите кнопку ОК для подтверждения.

Установка автоматического включения отключения в зависимости от освещения

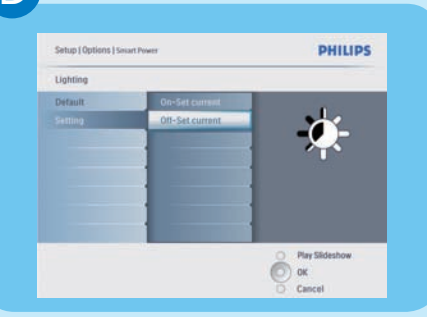

#### Совет

D

Если уровень яркости

[On - Set current] слишком близок к уровню яркости [Off- Set current], то функция автоматического включения/ выключения дисплея может не работать. По умолчанию можно использовать яркость окружающего освещения, можно также настроить яркость окружающего освещения.

- Шаг 1 Нажмите кнопку 🗐 для выбора [Установка] > [Опции] > [Smart Sleep] > [Освещение], затем нажмите ОК для подтверждения.
- Шаг 2 Выберите [Setting] (Настройка) и нажмите кнопку ОК для подтверждения.
  - Для использования параметра по умолчанию выберите [По умолчанию] и нажмите кнопку ОК для подтверждения.
- Шаг 3 Выберите пункт [Вкл. Уст. осв.] и нажмите кнопку ОК для подтверждения.
  - PhotoFrame включится, когда окружающая яркость достигнет уровня [Вкл. - Уст. осв.].
  - Для установки отключения
    PhotoFrame при определенном
    уровне окружающего освещения
    выберите [Выкл. Уст.осв.].

Установка автоматического включения/выключения в определенное время

E

F

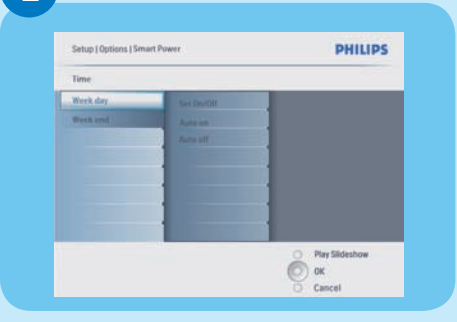

#### Шаг 1 В главном меню выберите [Установка] > [Smart Sleep], затем нажмите кнопку ОК для подтверждения.

- Шаг 2 Выберите [Time] и нажмите кнопку ОК для подтверждения.
- Шаг 3 Выберите пункт [Будний день] и нажмите кнопку ОК для подтверждения.
  - Для активации функции Smart Sleep по выходным выберите [Выходные].
- Шаг 4 Выберите [Авто Вкл]/ [Авто Выкл] и нажмите ОК для подтверждения.
  - Для отмены [Авто Вкл]/[Авто Выкл] выберите [Настройка Вкл/ Выкл] > [Выкл].
- Шаг 5 Нажмите кнопку ▲ / ▼ / ◀ / ▶ и ОК для установки времени функции автоматического включения.

## Установка фоновой подсветки

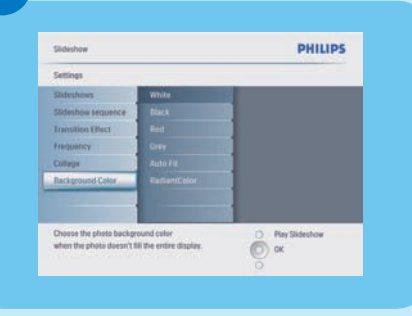

- Шаг 1 В главном меню выберите [Slideshow] (Слайд-шоу) > [Settings] (Настройки) > [Background Color] (Цвет фона) и нажмите кнопку ОК для подтверждения.
- Шаг 2 Выберите RadiantColor и нажмите кнопку OK для подтверждения.
  - При выборе [RadiantColor]
    PhotoFrame заполняет цветом края фотографии, меньшей, чем размер экрана для заполнения экран без черных полос или искажения формата.

## Установка напоминания о событии

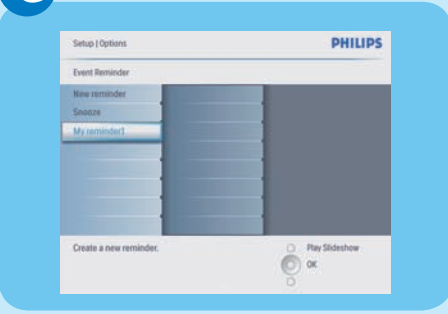

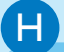

G

### Создание альбома

| _ |   | _ | _  | _   | _ |   | _ |   |    |        |
|---|---|---|----|-----|---|---|---|---|----|--------|
| 1 | 2 | 3 | 4  | 5   | 6 | 7 | 8 | 9 | 0  |        |
| A | 8 | C | D  | E   | F | G | H | 1 | 1  | + +    |
| 1 | K | L | м  | N   | 0 | p | Q | R |    | 1      |
| s | T | U | v  | W   | X | Y | Z |   | -  | Linter |
|   |   |   | Sp | ace |   |   |   | 8 | bc | Cancel |

- Шаг 1 Выберите в главном меню [Setup] (Установка) > [Options] (Опции) > [Event reminder] (Напом. о событиях)> [New reminder] (Новое напоминание), затем нажмите кнопку ОК для подтверждения.
- Шаг 2 Выберите буквы и нажмите кнопку ОК для подтверждения.
- Шаг 3 Когда ввод названия альбома (до 24 символов) завершен, выберите [Enter] (Ввод) и нажмите кнопку **ОК** для подтверждения.
- Шаг 4 Выберите напоминание и нажмите кнопку **ОК** для подтверждения.
- Шаг 5 Выберите [Time] (Время) и нажмите кнопку ОК для подтверждения.
- Шаг 6 Для установки времени используйте кнопки ▲ / ▼ / ◀ / ▶ и ОК, затем нажмите кнопку ОК для подтверждения.
- Шаг 7 Повторите шаги 5 6 для установки даты.
- Шаг 1 В главном меню выберите [Photos ](Фото) > [Source] (Источник)> устройство памяти, затем нажмите кнопку ОК для подтверждения.
- Шаг 2 Выберите [New Album] (Новый альбом) и нажмите кнопку ОК для подтверждения.
- Шаг 3 Выберите буквы/цифры и нажмите кнопку **ОК** для подтверждения.
- Шаг 4 Когда ввод названия альбома (до 24 символов) завершен, выберите [Enter] (Ввод) и нажмите кнопку **ОК** для подтверждения.

# Установка функции автоориентации

| Options          |          |  |  |  |  |
|------------------|----------|--|--|--|--|
| Brightness       | fnable   |  |  |  |  |
| Language         | Disable. |  |  |  |  |
| Memory Card      |          |  |  |  |  |
| Event Reminder   |          |  |  |  |  |
| Time and Date    |          |  |  |  |  |
| Smart Sleep      |          |  |  |  |  |
| Status           |          |  |  |  |  |
| Auto Orientation |          |  |  |  |  |

- Шаг 1 В главном меню выберите [Setup] (Установка) > [Options] (Опции) > [Auto Orientation] (Автоориентация), затем нажмите кнопку OK для подтверждения.
- Шаг 2 Выберите [Enable] (Включить) и нажмите кнопку ОК для подтверждения.

## Устранение неисправностей

#### Проблема

Фоторамка не переходит в состояние автовыключения после установки автовыключения.

Фоторамка включена, но система не отвечает!

На фоторамке не отображаются некоторые фото.

Почему фотографии искажены?

Какая разница между режимом подсветки, автоматической настройки формата и RadiantColor?

#### Совет

Убедитесь, что для пунктов Auto off (Авто Выкл) и Auto on (Авто Вкл) правильно установлено текущее время.

- Убедитесь, что питание фоторамки включено правильно.
- Нажмите булавкой кнопку **RESET** на задней панели для перезагрузки фоторамки.
- Фоторамка отображает изображения в формате JPEG.

Если формат изображения отличается от размера PhotoFrame (напр., при выборе режима автоматической настройки формата фотография 4x3 может отображаться в (16x9) PhotoFrame с искажениями. Можно выбрать режим подсветки или RadiantColor: Режим подсветки сохраняет правильный формат изображения, но изображение может быть с черно полосой (или в выбранном цвете подсветки). мы рекомендуем выбрать режим RadiantColor для сохранения формата и соответствующего цвета изображения. RadiantColor обеспечивает оптимальное качество просмотра. Пользователи могут перейти в: Main menu>Слайд-шоу>Background>RadiantColor/Auto fit/black/red/gray.

Если формат изображения отличается от размера PhotoFrame, PhotoFrame предлагает несколько возможных решений.

- Автоматическая настройка формата: как и в широкоэкранном ТВ, PhotoFrame растягивает фотографию по размеру экрана, при этом изображение искажается.
- 2. Подсветка: PhotoFrame отображает фотографию без искажения, но с черной полосой или в выбранном цвете подсветки.
- 3. RadiantColor: в режиме RadiantColor PhotoFrame отображает фотографию без каких-либо искажений. RadiantColor - это новая технология, анализирующая цвет краев изображения и дополняющая этим цветом пустые участки экрана. Таким образом, значительно улучшается качество просмотра. Пользователи могут перейти в: Main menu>Слайд-шоу>Background>RadiantColor/Auto fit/black/red/gray.

### Welcome to Philips!

Register your product and get support at www.philips.com/welcome

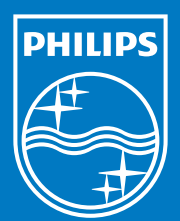

© Royal Philips Electronics N.V. 2008 Все права защищены.

Характеристики могут меняться без предварительного уведомления. Торговые марки являются собственностью Koninklijke Philips Electronics N.V. или соответствующих владельцев.